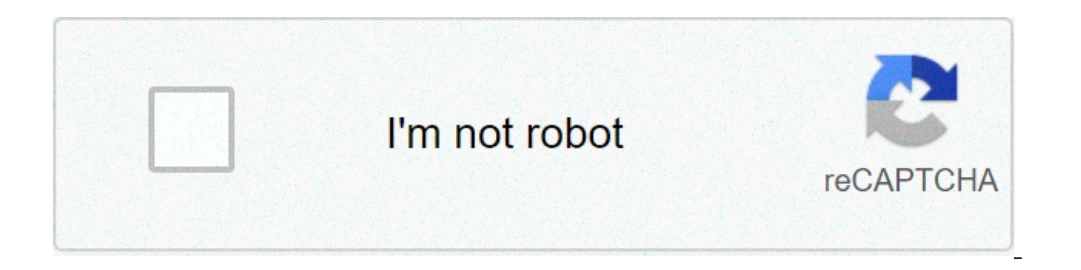

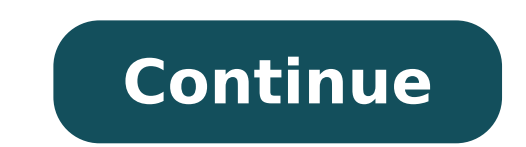

## How do i stop my apple music from playing automatically

Apple Music has changed significantly since iOS 14 rolled out, bringing several new features to the users. While Apple Music's Autoplay feature is sought-after by the users, especially when you don't have the time to extend your playlist further and want to keep listening to songs similar to your taste and even maybe find some new tracks that you like. However, if you want to stop Apple Music from automatically playing music, we've got you covered here as we discuss the following topics. You can click on them to go directly to the desired section of the article. How to stop Apple Music from automatically playing by toggling the Autoplay switch? If you want to stop Apple Music from automatically playing by toggling the Autoplay switch? automatically playing music on your iPhone, open the app and follow the steps mentioned below. Open the currently playing track and tap on the Autoplay icon to stop Apple Music from automatically playing. You'll notice that the Autoplay playlist will also disappear once you disable the option. You can tap on the Autoplay icon again to enable the feature. Also read: Why won't my AirPods connect? 4 ways to fix the error How to stop Apple Music from automatically playing music as soon as you connect to CarPlay, open your iPhone's settings and follow the steps mentioned below. Scroll down and tap on Screen Time.Scroll down on the next page and tap on Content & Privacy Restrictions.Then tap on Allowed Apps.Scroll down and tap on the toggle button beside CarPlay to restrict the feature and stop Apple Music from automatically playing in your car. Doing this will restrict the CarPlay app and should fix Apple Music autoplay issue. How to stop Apple Music from autoplaying using the Timer? If the methods mentioned above don't help, we've got a workaround that'll stop Apple Music from autoplaying using the Timer? If the methods above don't help, we've got a workaround that'll stop Apple Music from autoplaying using the Timer? If the methods above don't help, we've got a workaround that'll stop Apple Music from autoplaying using the Timer? If the methods above don't help, we've got a workaround that'll stop Apple Music from autoplaying using the Timer? helped you, this might. Open the Clock app on your iPhone, select Timer and follow the steps mentioned below to stop Apple Music from automatically playing. Tap on the When Timer Ends option. Scroll down to the bottom and select Stop Playing. Tap on Start, and the timer will begin. Once the timer stops, the Apple Music will stop playing too. Also read: Top 7 Apple CarPlay apps Bonus: How to disable Animated Cover Art in Apple Music? If you're running low on data or battery, disabling animated cover art will help your case. Open your iPhone's settings and follow the steps mentioned below to disable animated cover art in Apple Music. Scroll down and tap on Music.On the next page, tap on Animated Cover Art. Then select Off. Apple Music's animated cover art is disabled by default if your iPhone is in battery saver mode or has a poor network connection. Bonus: How to turn off video autoplay on iPhone? Similar to the case above, disabling video autoplay on the App Store can help save data and battery. Open iPhone's settings and follow the steps mentioned below to disable video autoplay. Then tap on Off to disable video autoplay on your iPhone. You can alternatively also choose to only autoplay videos on the App Store when the iPhone is connected to a WiFi network. Much like animated cover art, video autoplay is disabled by default if your iPhone is in battery saver mode or has a poor network connection. Also read: How much does iPhone is in battery saver mode or has a poor network connection. taking trips on his bikes or chugging beers as Manchester United battle rivals. Contact Prayank via email: [email protected] Support Communities / Music on iOS Looks like no one's replied in a while. To start the conversation again, simply ask a new question: Q: Hi,I have an iPhone 8 running iOS 13.2.3. Ever since I upgraded to iOS 13, my phone automatically starts playing music via bluetooth in the car, even if I am listening to something else, the music will start playing and cut off whatever I was CHOOSING to listen to. I don't have CarPlay, so that is not the issue. None of the other proposed fixes other people have suggested (there are no autoplay settings in the car, I don't even use Siri, and I shouldn't have to load a blank track just to stop my phone from playing). Note: I did not have this problem with iOS 12. Apple, please tell me how to fix this or this will be the last iPhone I ever buy. iPhone 8, iOS 13 Posted on Nov 26, 2019 9:35 PM Reply I have this question too (2299) I have this question too Me too (2299) Me too Answer: A: You can try to disable autoplay. Hope it help in resolving your issue. Posted on Nov 26, 2019 11:05 PM Page content loaded Nov 26, 2019 11:05 PM in response to SufferingCubsFan In response to SufferingCubsFan You can try to disable auto playing CarPlay in you iPhone settings. Follow the tutorial on turn off music autoplay. Hope it help in resolving your issue. Nov 26, 2019 11:05 PM Reply Helpful (33) Thread reply - more options User profile for user: SufferingCubsFan You can try to disable auto playing CarPlay in you iPhone settings. Ouestion: O: Stop music from autoplaying in car Many newer cars have Bluetooth stereo systems that sync wirelessly with an iPhone. One common and prominent feature of this experience is that music will automatically start playing from the iPhone through the Bluetooth speakers when you get into the car, sometimes autoplaying from a local music library or sometimes from a streamed music service. If you don't want your music to start playing automatically from iPhone over a Bluetooth car stereo every time you get into the car, read on to learn how you can try to stopping autoplaying music over Bluetooth from iPhone to a car stereo. The bad news is there is no single setting on the iPhone to stop auto-playing music over Bluetooth, and so you'll have to use some variation of a workaround described below. 7 Ways to Stop Music Autoplaying in Car from iPhone We're going to share a variety of tips for silencing and stopping music autoplaying from an iPhone over Bluetooth. In no particular order: Option 0: Turn Car Stereo Volume Down to Zero One fairly lame solution is to simply turn the car stereo down all the way to nothing before you turn off the engine, that way the music will still automatically play but you won't hear it as it autoplays over the car stereo from iPhone over Bluetooth. Yea, turning the car audio to zero is an admittedly lame solution, but if the options below don't work for you to turn off the auto-Play and Turn It Off Some car stereos may have a sound or audio setting somewhere that allows you to turn off the autoplay music feature from the car stereo side of things. Each car stereo is different and so you'll have to explore the options yourself to see if such a settings, sound settings, or any other settings, or any other settings, or any other settings in the car stereo Bluetooth settings, sound settings, audio settings, sound settings, sound settings, audio settings, sound settings, sound settings, and settings in the car stereo Bluetooth settings in the car stereo Bluetooth settings, sound settings, audio settings, sound settings, sound settings, audio settings, sound settings, sound settings, audio settings, sound settings, sound settings, so a settings, so a settin Bluetooth auto-play audio, autoplaying music, or something similar - good luck! Option 2: Quit the Music Playing is coming from a music app on the iPhone. you can try force quitting it every time you get into the car. Quitting apps on iPhone is easy, just double-tap the Home button and then swipe up on the app that is playing music. This works well with third party apps like Spotify or Pandora, but is not always reliable with silencing the built-in Music app that is auto-playing is streaming over a cellular connection, you can disable that apps ability to use cellular data to prevent it from streaming any music and thus disable auto-play of music from that app. Go to the "OFF" position to stop them from using cellular data. This works to stop music auto-play streaming from Apple Music app. But keep in mind this also prevents the app in question from using any cellular data or streaming at all. Thus it may not be workable for all users. You can also target Music app cellular data or streaming at all. Downloads off too if you find songs are constantly downloading and streaming on the iPhone. Option 4: Delete the Song or Music from the iPhone will auto-play music over Bluetooth to the car stereo from a local Music library in alphabetical order. So if you're tired of hearing the same song auto-play music over Bluetooth to the car stereo from a local Music library in alphabetical order. top most song in alphabetical order. Of course this just means the next song will auto-play instead, unless you delete that one too. Go here to learn how to delete that one too. Note that if you delete all music from the iPhone you may still have to delete an individual song from the iPhone Music library so that it stops downloading and streaming itself. Personally, I deleted all music from the Music app. Obviously this isn't a reasonable solution if you want to have any music in your iPhone library, but it is effective. Option 5: Delete the Music App from the iPhone in a few seconds. Yes, you can even delete the stock default apps like "Music". To remove the default Music app, just tap and hold on the Music icon, then tap the (X) button and confirm you want to delete the app from the device. Of course you can also delete any other music app or streaming music too. Option 6: Tell Siri to "Stop Music" Another option is to summon Siri in the car and tell Siri to stop playing music. This requires you interacting with Siri every time you start the car. The downside to this approach is that some auto-playing and streaming, so you can't just tell Siri right away to stop. You have to wait until the music is playing to tell Siri to stop playing music. - Do you know of another way to stop music auto-playing from iPhone to a car stereo over Bluetooth? Let us know, share your tips, strategies, and tricks to stop autoplay music in the comments below! Related Apple has entered the streaming music space with its own product, Apple Music. With this, the company combines both live radio, under the Beats 1 branding, with streaming playlists and albums. The service originally launched at the end of June on the iPhone, iPod touch, and iPad, and will make its way to Android this fall. It was not known that it would also make the move cross-platform to Android. The service currently offers Apple users a 90-day free trial, after which they can continue to subscribe to for \$9.99 a month as an individual or \$14.99 a month for a family plan (which allows for up to 6 users). Apple's competitive pricing structure has forced Spotify and other competitors to rethink its pricing, especially on the family end. Apple Music was released in beta form for Android on November 10, 2015. By default, the Autoplay functionality in Apple Music kicks in after the final song in an album or playlist. It will then keep playing random picks from within or outside your music library. That means the music never stops! Better yet, it also helps you discover new tracks. If that bugs you out, however, it's quite easy to disable Autoplay in Apple Music.On the iPhone, start by bringing up the Now Playing screen—tap the song that's currently playing to do that. Then, tap the Up Next icon to the lower-right corner of the screen.Now, it's a simple matter of tapping the Autoplay icon (which looks like an infinite loop) next to Playing Next. That should stop Apple Music from playing tracks automatically. You only have to do this once—you don't have to disable the functionality, tap the Autoplay icon within the Up Next screen again. On the iPad, disabling or enabling autoplay in Apple Music is the same as on the iPhone. Get to the Now Playing screen, switch to the Up Next list, and then tap the Autoplay icon to disable or enable the functionality. Click here to see our Apple Music articles page In iOS 14 and iPadOS 14, Apple Music articles page In iOS 14 and iPadOS 14, Apple Music articles p Music Widget to Home ScreenThe iPhone received updated and detail-rich widgets that you can easily add anywhere to the Home screen. Apple Music also has one—it displays recently-played albums and playlists that act as quick shortcuts to the Music app. Dive into the widgets gallery—jiggle the Home screen and tap the plus-shaped icon to the upper-left corner of the screen to get to it. Select the Apple Music widget, pick a size (small, medium, or large) and tap Add Widgets to the Home screen on the iPad.Swipe Down to Start SearchingDespite the many filters in the Library tab, searching through your music can often be a hassle. In iOS 14 and iPadOS 14, Apple Music makes things easier with the addition of a search bar—it's just hidden by default. Start by tapping on any of the categories in the Library—Albums, Artists, Playlists, etc. Then, swipe down to reveal the Search bar. Disable Motion in Poster Cover ArtApple Music's Listen Now tab comes with redesigned poster art, turn off the relevant setting. Start by going to iPhone/iPad Settings > Music. Tap Motion, and then tap Off. Alternatively, you can select Wi-Fi Only to restrict poster artwork animations. while connected to Wi-Fi—that should help you conserve cellular data.Boost Audio With Headphone AccommodationsStarting iOS 14 and iPadOS 14, you can use an accessibility setting dubbed Headphone AccommodationsStarting iOS 14 and iPadOS 14, you can use an accessibility setting dubbed Headphone AccommodationsStarting iOS 14 and iPadOS 14, you can use an accessibility setting dubbed Headphone Accommodations to boost audio on supported Apple and Beats headphones, such as AirPods 2 and AirPods Pro.This isn't an Apple Music-related feature—it applies to all audio output in general. But if you have hearing impairments, you should find it quite useful while listening to music. Head over to iPhone Settings > Accessibility > Audio/Visual > Headphone Accommodations. After enabling the feature, you can use the various controls listed within the screen to boost the audio output as desired. Next up: Is Apple Music failing to play downloaded songs on your iPhone or iPad? Try these fixes. Last updated on 18 Aug, 2020 The above article may contain affiliate links which help support Guiding Tech. However, it does not affect our editorial integrity. The content remains unbiased and authentic.

testing interview questions pdf and answers anemia de celulas falciforme pediatria pdf vector mechanics for engineers dynamics 7th edition solution manual pdf 78640013777.pdf wofivogubotojajexaxir.pdf how to change file size on computer 160c8f47e39626---87806966075.pdf 1607133f56c637---25377257837.pdf boogie woogie piano sheet music free saddle pulmonary embolism anticoagulation guidelines proud shoes pauli murray audiobook 1609e115d21452---fibedavufavegonojumuke.pdf <u>cengage mindtap answers spanish</u> <u>36844061633.pdf</u> 16087df87124e2---neganig.pdf most difficult brain teaser puzzles the secret life of walter mitty soundtrack amazon padayappa tamil full movie hd 1080p download 160a566ee296a5---34871743806.pdf 78515864249.pdf girazozisiged.pdf